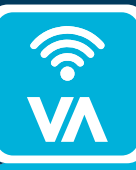

GET STARTED

with the ELEVATEIO Wi-Fi app

ŵ

53

台

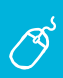

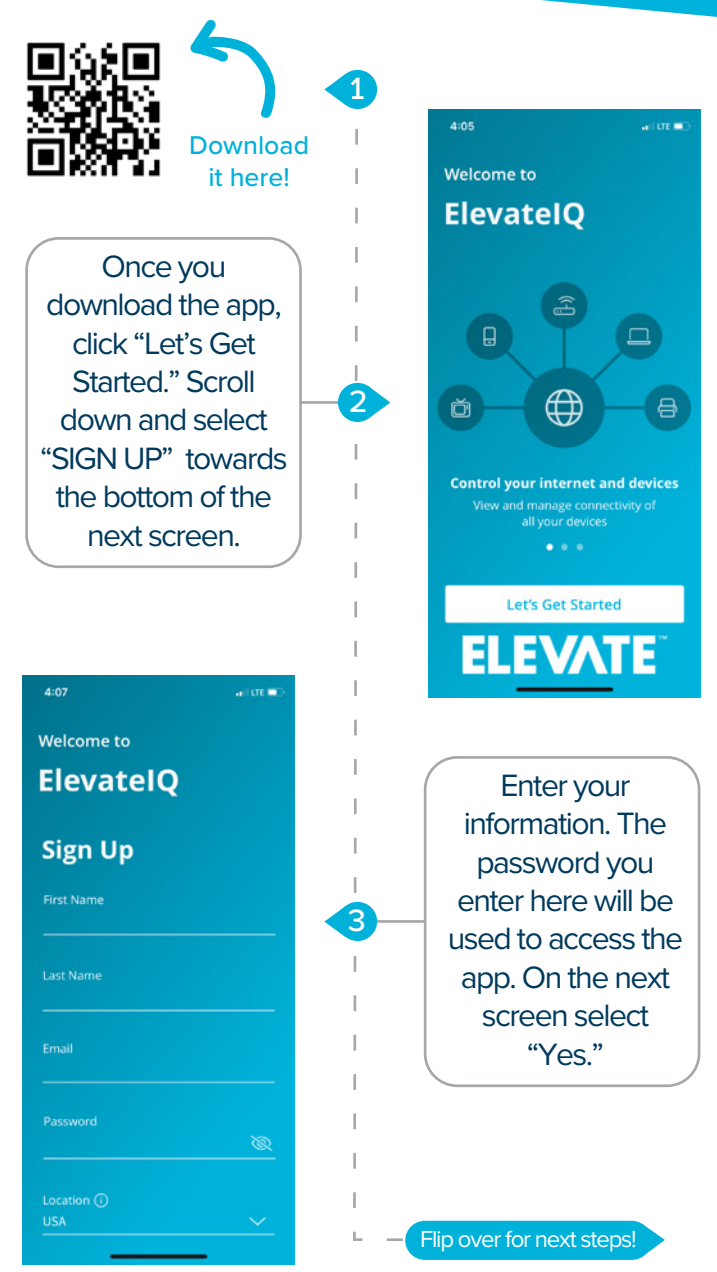

<sub>27</sub> 台

5>

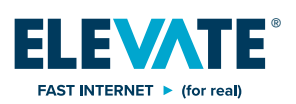

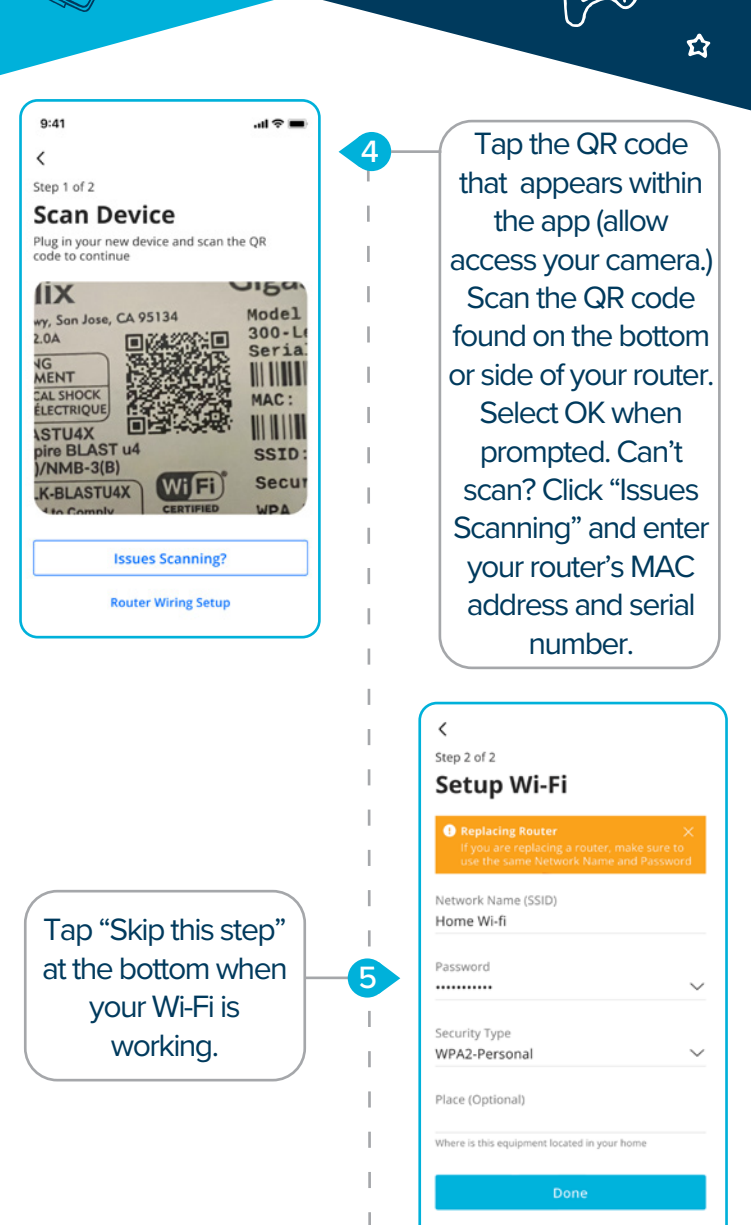

ጏ

Wi-Fi already set up? Skip this step

Click "Submit" on the next screen and you're done!

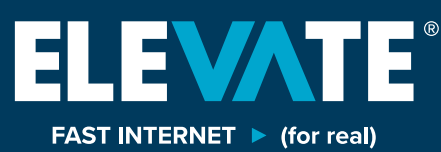

elevateinternet.com 844-386-8744 fi@D

Elevate Internet service required to access app. App available to Elevate consumers free of charge.